# PLEASE READ: IMPORTANT ADAPTATION INFORMATION FOR REGIONS

This datasheet is a WW version and several parts may not be relevant to some markets. It is the responsibility of the local teams to ensure it is thoroughly checked and updated with locally relevant content before it can be used in market. Some areas you need to check are listed below.

# PLEASE REMEMBER TO REMOVE THIS PAGE BEFORE YOU RELEASE THE DATASHEET IN MARKET

# **PART 1: CONTENT LOCALIZATION IN 4 STEPS**

# **STEP 1: Features and specifications**

- Please check the following content on both pages and make sure they are available in your market, else please localize:
  - 1. Features2. Specifications3. Accessories and corresponding images4. Services
- Please update the last section on the second page on which other relevant product categories the customer should look at if they feel the current product does not suit their requirement

# STEP 2: Call-to-action changes

- The toll-free number included on each page is a dummy number. Please customize it to your market.
- Please ensure that all the hyperlinks are appropriately working

# STEP 3: Localize legal footnotes

- We try our best to provide guidance on legal footnotes in the WW version especially on standard footnotes and any product claims being made. But it is not practically possible at a WW level to cover all the guidance that can work across multiple geos. It is the responsibility of the local team to check the legal footnotes on both pages and add/remove footnotes per their local legal requirements.
- If you are making any additional product/feature/customer claims, please make sure you support it with the right legal footnotes within the datasheet.

## **STEP 4: Alliance compliance**

- **a. MANDATORY:** Local MDA approvals: The WW version has been made MDA compliant. However, it is the responsibility of the geo/region/country team adapting the datasheet to ensure it's uploaded again for MDA compliance after localization.
- **b. ALLIANCE FUNDING:** If the datasheet is funded by an alliance partner, please adapt the datasheet to those guidelines. You may choose to remove the Intel logo from both pages if the tactic is not being funded by Intel.

# PART 2: SEO COMPLIANCE IN 5 STEPS

Pdfs can get indexed by search engines just like a normal webpage. It's important that we optimize them for search, else they may not rank very high in search results. Or may not get indexed and found at all.

Once you have localized the datasheet content (from PART 1 above) and have the pdf ready, we recommend you follow these simple steps to make this datasheet more SEO-friendly, before you upload the datasheet online. It should take you all of 5 minutes.

You need the full version of Adobe Acrobat (NOT Adobe Reader) to be able to do this. Please request your agency to take care of this.

#### STEP 1: Is the file name clear and self-explanatory?

If you're changing the file name from what is used for the WW file, then make sure it is not too long and gives an easy indication to the reader what the file is about, eg: Lenovo\_A7\_50\_Tablet.pdf is fine, but "Lenovo\_Vietnam\_ Hires\_53627\_convertible.pdf" is not clear.

#### STEP 2: Has your file metadata been updated?

Go to File>Document properties>Description and update the fields as

below: <u>File</u> – automatically takes the file name you have chosen

<u>Title</u> – Please use\_Lenovo\_A7\_50\_Tablet

<u>Author –</u> Lenovo

<u>Subject</u> – Please use -<u>The Lenovo® TAB A7-50 is your affordable on-the-go reading companion.</u>

#### It's an ultra-portable tablet you'll want to take with you everywhere

<u>Keywords</u>–Tablet, Read, Browse, Socialize, Portable, quad-core, Processor, camera, Video, Responsive, e-book, Music, Movies, games, HD, Display, Speakers, Applications, Android, Jelly Bean, Software, Connectivity

Under Additional metadata (if available in your Adobe Acrobat version), update as

follows: Copyright Status: Choose 'Copyrighted'

Copyright Notice: Copyright (c) 2014 by Lenovo Corporation

Copyright Info URL:

http://www.lenovo.com/legal/copytrade.html

Under Advanced metadata(if available in your Adobe Acrobat version), update as

follows: Language – choose the appropriate language from dropdown list

#### STEP 3: Is the reading order correct?

- Select Advanced > Accessibility > Add Tags to Document
- Then, select Advanced>Accessibility>Touch Up Reading Order
- The "reading order" of the PDF is displayed. This shows you what content will be displayed first in a search result. If this is not fixed, sometimes even the legal line can get picked up to display in a search result.
- You can use the same 'Touch Up Reading Order' tool to change the reader order.
- Reading order can be fixed as below Headline followed by Body copy followed by Why buy section followed by Who buys section.

#### STEP 4: Have your pdf elements been tagged correctly?

- Go to File>Document properties>Description
- Run an Accessibility Full Check to look for non-compliance.
- Is the body copy on page 1 tagged as text?
- Is the main product image on page 1 tagged as Image/Figure?
- Add the product name as Alt Text to the main product image.

## STEP 5: Pdf size and version

1. Total web page weight should not be much more than 1-2MB. If it is more, then go to Advanced>PDF Optimizer and

'right-size' the document.

- 2. Then select Preferences>General Settings>Optimize for Fast Web View (this allows the PDF to be "loaded" a page at a time, rather than waiting for the whole PDF to download to be able to read)
- 3. For datasheets which don't have an animated product image on page 1, save your PDF as version 1.6 (Acrobat 7) or lower

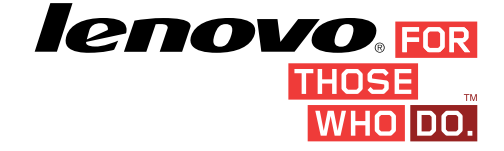

# **LENOVO TAB A7-50**

# READ, BROWSE, SOCIALIZE. AN ULTRA-PORTABLE TABLET YOU CAN TAKE ANYWHERE.

The Lenovo TAB A7-50 is your affordable on-the-go reading companion. It's an ultra-portable tablet you'll want to take with you everywhere. The 7-inch, wide-view HD display reveals sharper text and web pages. Powered by a quad-core processor and equipped with a 2MP front-facing camera, it's the perfect companion to read, surf, and stay connected with friends.

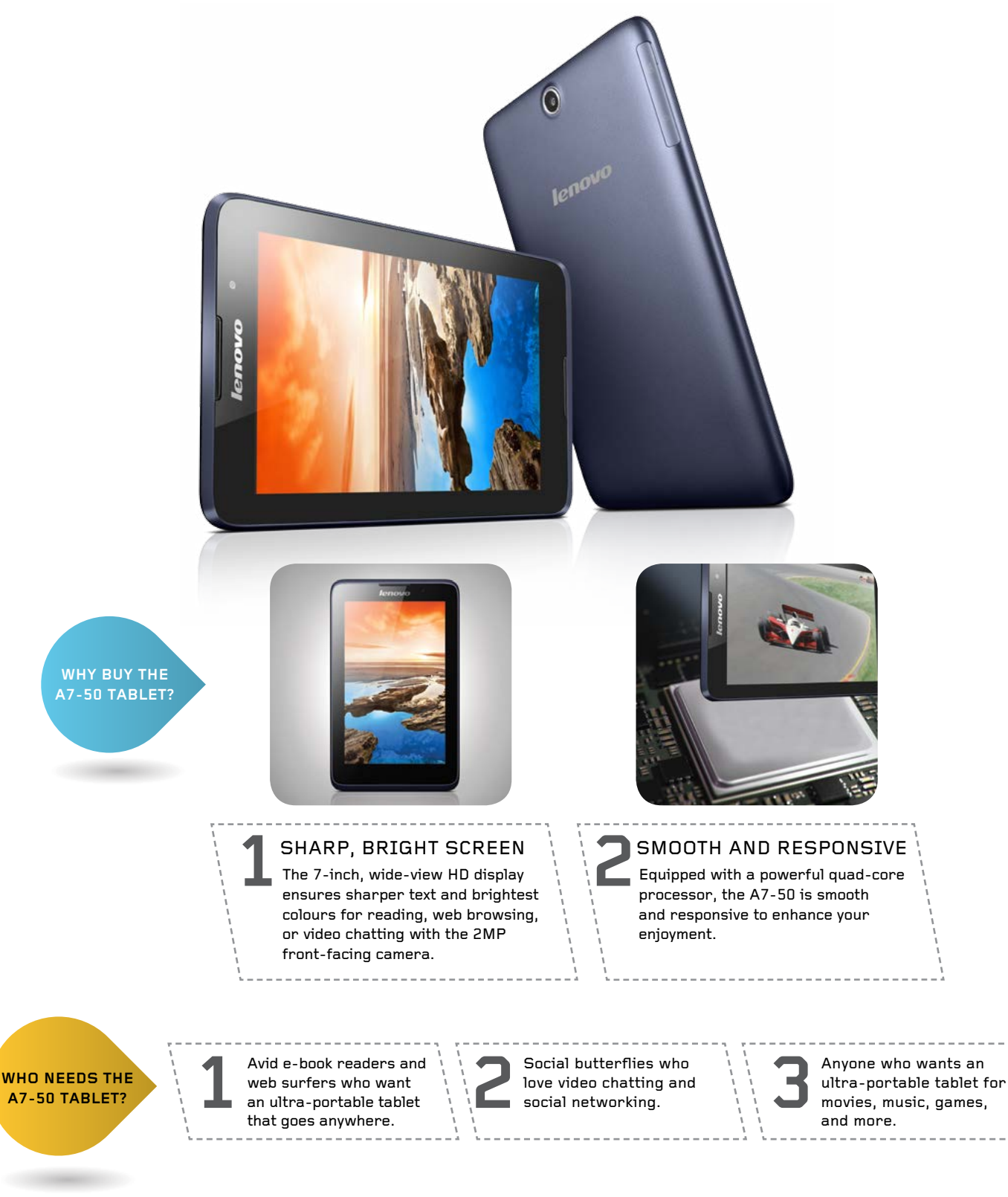

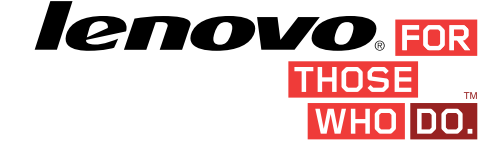

 $\bigcirc$ 

# SPECIFICATIONS

#### DESIGN

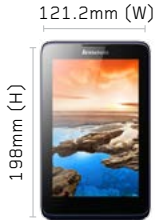

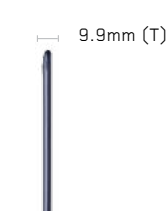

Weight: 320g (0.70 lbs)

**Operating System** 

Android v4.2 Jelly Bean (Includes free upgrade to Android KitKat 4.4, detailed timing TBC)

#### PERFORMANCE

Processor MTK 8382(3G)/8121(WiFi) 1.3GHz Quad Core

**Sound** 1x Speaker / 3.5mm Jack

Memory RAM: 1GB, ROM: 16GB Expandable up to 32GB

Battery Type: 3450 mAh Li-Po, fixed Standby Time: Up to two weeks Usage Time: Up to 8 hrs

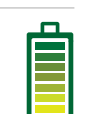

### Display

Size: 7" HD (1280 x 800) IPS Type: Capacitive touchscreen Multitouch

**Color** Midnight blue

One regular SIM bay,

available on select models

CONNECTIVITY

Connectivity/Radios

GSM/EDGE 900/1800/1900MHz

Data: GSM, GPRS, EDGE, WCDMA

Bluetooth: Bluetooth® 4.0 Satellite, A-GPS

Speed: HSPA+ 21Mbps(DL) / 5.76Mbps(UL)

WLAN: Wi-Fi 802.11 b/g/n, Wi-Fi hotspot

WCDMA 2100/900MHz

3G Network:

2G Network:

SIM

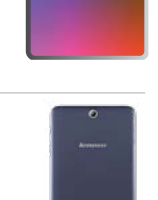

#### **Integrated Cameras**

Rear 5 MP Fixed-focus Front 2 MP Fixed-focus

#### Sensors

G-Sensor (Accelerometer) Vibration Includes Proximity Sensor on 3G models

#### SOFTWARE

#### Applications Included

Social Networking: Skype™

Utilities/ Cloud/ Navigation/ Security: UC Browser, Evernote, Route 66 Navi + Maps, Kingsoft Office, AccuWeather, Norton Mobile Security, Txtr ebooks, SHAREit

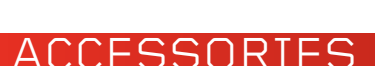

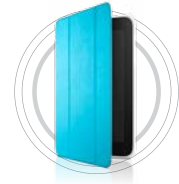

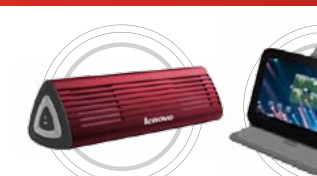

Protective Folio Case

Portable Bluetooth Speakers Trans-Sleeve

What's in the box:

Tablet, Travel Power Adaptor, USB Cable, Warranty Card, User Guide

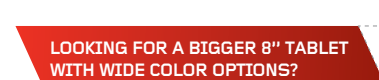

Consider the Lenovo A8-50

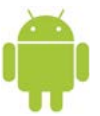

#### ©2014 Lenovo. All rights reserved.

Lenovo makes every effort to ensure accuracy of all information but is not liable or responsible for any editorial, photographic or typographic errors. All images are for illustrative purposes only. Lenovo product specifications: For full Lenovo product specifications visit www.lenovo.com Lenovo makes no representations or warranties regarding third party products or services. Trademarks: The following are trademarks or registered trademarks of Lenovo: Lenovo, the Lenovo logo, IdaePad, OneKey, Veriface and New World. New Thinking. Microsoft, Windows and Vista are registered trademarks of Microsoft Corporation in the U.S. or other countries. Intel, the Intel logo, Centrino, Centrino Inside, Intel Core and Core Inside are trademarks of Intel Corporation in the U.S. and other countries. Other company, product and service names may be trademarks or service marks of others. Battery life (and recharge times) will vary based on many factors including system settings and usage. A description of the environment under which the test was performed is available upon request.

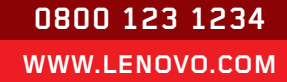

Includes Pr

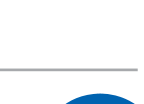

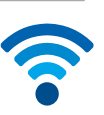